# ATTORNEY CASE OPENING PETITION TO CONFIRM/VACATE ARBITRATION AWARD

#### I. OPEN CASE

## 1. Select $\rightarrow$ Civil $\rightarrow$ Open a case $\rightarrow$ Open a Civil Case (Attorney)

- a) Click Next after reading the attorney case opening message
- b) Click Next after reading the office/county message
- c) Select appropriate **Office** and **Case type** which is always **cv** Leave Other court name and number blank, Click **Next**
- d) After reading Reviewing your Civil Cover Sheet screen Click Next
- e) Enter the following in the appropriate fields: Jurisdiction – 3 Federal Question Cause of Action<sup>1</sup> – 09:0009 Motion to Confirm Arbitration Loan Nature of Suit – 896 (Other Statutes: Arbitration) County – select the county where the respondent resides Fee Status – indicate; pd (paid) Leave all other fields blank or as they are, Click Next

#### 2. Enter parties

- a) Click Next after reading the party entry information message
- b) Enter client's name(s) used on the petition in UPPERCASE letters in the **Search for a party** field Last<sup>2</sup>, Click **Search**
- c) When prompted with the **Search Results** field, highlight the client's name if it appears and Click **Select Party** button, otherwise Click **Create New Party** button
- d) For a Selected Party, on the Party Information screen, change the party Role from Defendant to Petitioner. If appropriate, enter party text, Leave all other fields blank or as they are, Click Add Party. For a Created Party, if appropriate, the client's Generation may be entered along with party text, Click Add Party. Continue entering all Petitioners following the above steps
- e) Enter the Respondent(s) following the above steps however make the party Role Respondent. Continue entering all Respondents following the above steps
- f) When all parties have been entered, Select  $\rightarrow$  Create case
- g) Select  $\rightarrow$  Yes when prompted with Case will be created. Proceed?
- h) On your Case Number screen, Click Next<sup>3</sup>

<sup>&</sup>lt;sup>1</sup>For Petitions to Vacate Arbitration Award, select Cause of Action 09:0010 Petition to Vacate Arbitration Award. <sup>2</sup> If petitioner or respondent is an individual, the First and Middle fields should be used.

## 3. Docket the initial pleading

- a) Click **Next** after reading the case opening message
- b) Under Complaints and Other Initiating Documents → choose **Petition** to Confirm or Vacate Arbitration Award, Click Next
- c) Verify the case number at the Civil Case Number prompt, Click Next
- d) Confirm the case number and case caption, Click Next
- e) Highlight the filer(s)/client(s), Click Next
- f) On the attorney/party association screen, Click Next
- g) Highlight the Respondent(s) on the filing is against screen (Never use the Select a Group: prompt)
- h) Upload the petition as the main document and attach additional documents with a Category or Description name, ie... Civil Cover Sheet, etc..., Click Next
- i) Select petition type: Click Next
- j) Select Payment Type: Credit Card, Click Next
- k) Read Warning Message: CANNOT use your browser Back button, Click Next
- 1) Wait for the Payment Process System, then enter appropriate data, Click **Continue with Plastic Card Payment**
- m) On the Authorize Payment screen, verify information, place a check mark in the I authorize a charge.... box, Click **Submit Payment**
- n) If the Case number and caption screen appears, Click Next
- o) On the Docket Text: Modify as Appropriate screen, Click Next
- p) On the Docket Text: Final Text screen, Click Next
- q) Notice of Electronic Filing screen appears, Transaction is Complete

# 4. Docket the Motion to Confirm<sup>4</sup> Arbitration Award

- a) Under Motions and Related Filings  $\rightarrow$  Motions  $\rightarrow$  Confirm Arbitration<sup>4</sup>
- b) Enter case number and on the next screen verify case, Click Next
- c) Select the filer(s) on the Select the Party: screen
- d) Upload the motion as the main document and attach additional documents with a Category or Description name, ie... Brief, Certificate of Service, Proposed Order, Proposed Judgment
- e) On the Docket Text: Modify as Appropriate screen, Click Next
- f) On the Docket Text: Final Text screen, Click Next
- g) Notice of Electronic Filing screen appears, Transaction is Complete

<sup>&</sup>lt;sup>3</sup> If the system does not proceed to the next screen, due to your browser, click on Civil  $\rightarrow$  Initial Pleadings and Service  $\rightarrow$  Complaints and Other Initiating Documents  $\rightarrow$  Click Next on warning screen  $\rightarrow$  Petition to Confirm or Vacate Arbitration Award. Continue from step 3(b).

<sup>&</sup>lt;sup>4</sup> For motions to Vacate Arbitration Award, choose event Vacate from the motions menu.

II. Clerk's Office Review and Assignment of a Judge

The Clerk's Office will be automatically notified of your filing. Your filing will be reviewed for accuracy and you will be notified if additional action is required. An NEF will be sent indicating the assigned judge within approximately two business days.